## Voor de **1e** keer jouw e-learning account en online cursus activeren

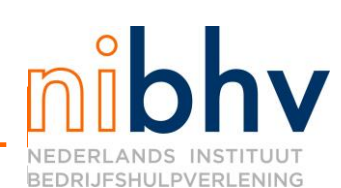

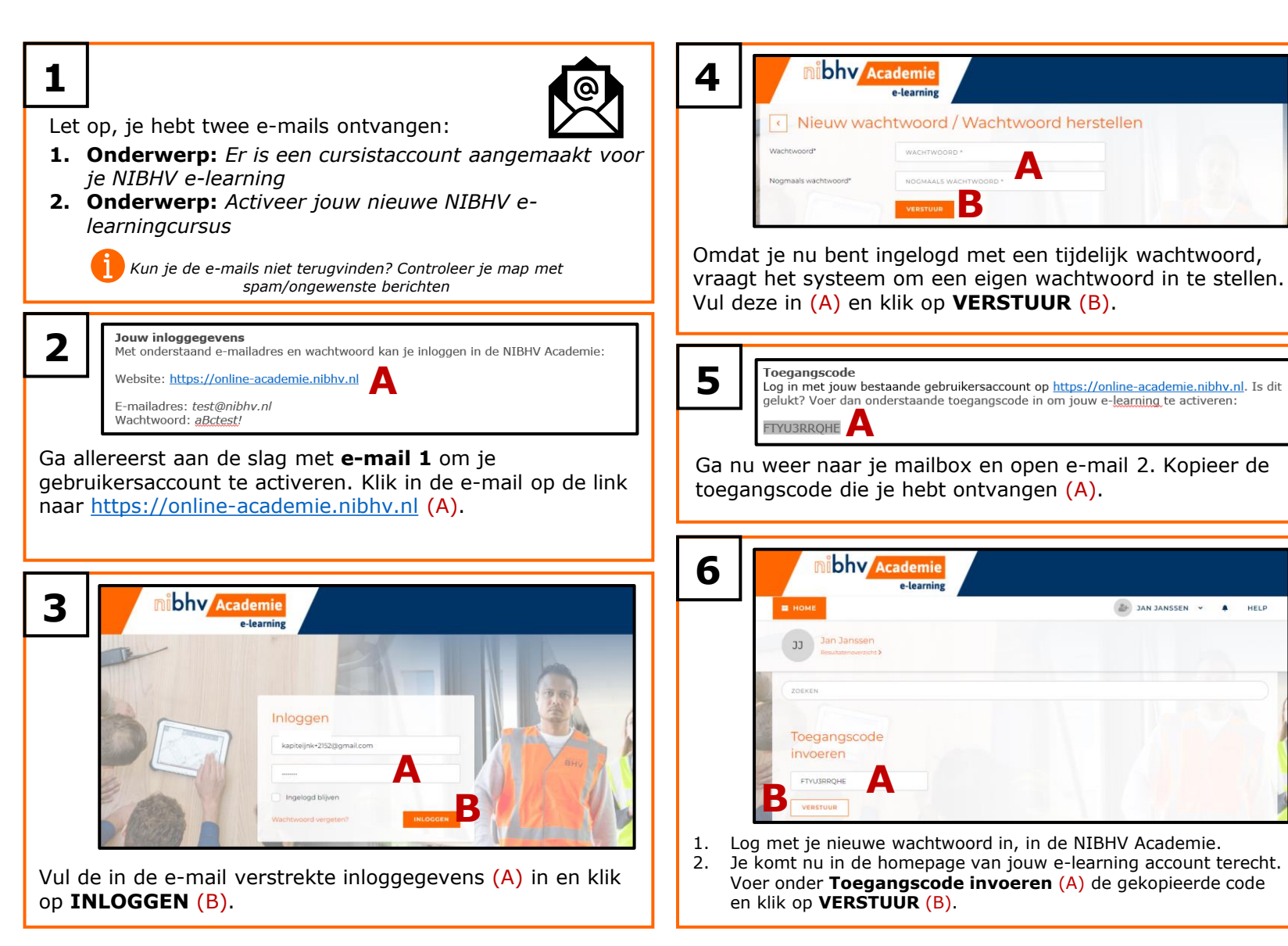

0822WS4

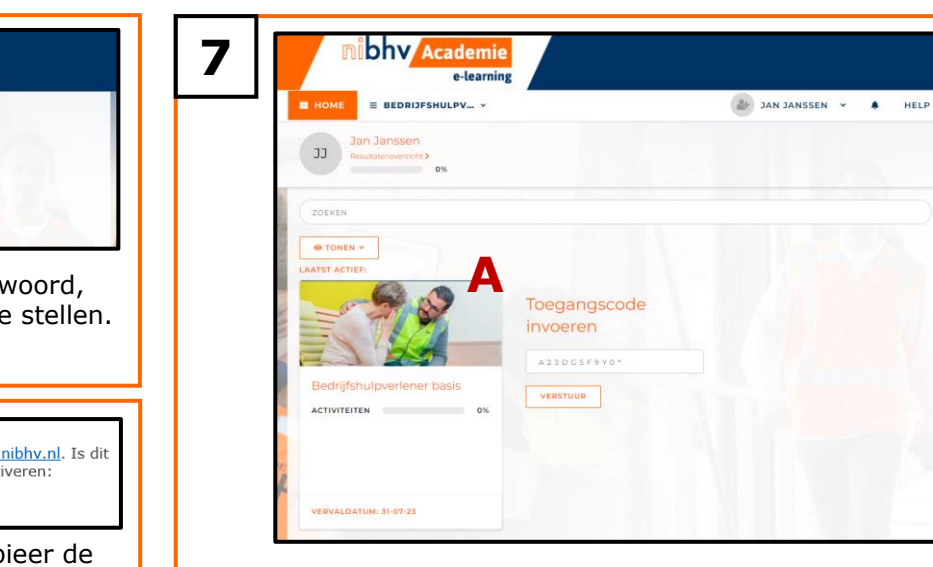

Je nieuwe e-learningcursus is nu toegevoegd aan jouw account (A). Je kunt beginnen met studeren.

Veel succes!

2+ JAN JANSSEN Y A HELP